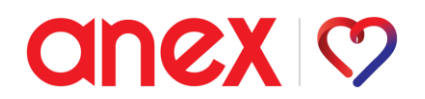

Общая пошаговая инструкция по заключению агентского договора размещена на сайте в разделе «Сотрудничество – Стать партнером».

## https://b2b.anextour.ru/info/cooperation

Для сотрудничества с туроператором в сведениях о видах экономической деятельности по Общероссийскому классификатору видов экономической деятельности должен быть зарегистрирован один из указанных ОКВЭД: 79.1, 79.11, 79.12, 79.90, 79.90.1, 79.90.3, 79.90.21.

Все графы должны быть заполнены полностью; так, во всех графах с адресами должен быть указан полный адрес, начиная с индекса и населенного пункта, пример: 127018, г. Москва, ул. Двинцев, д. 12, к. 1, этаж 8, ком. 8 (часть).

В личном кабинете необходимо выбрать поле «Договор», далее «Сформировать файл».

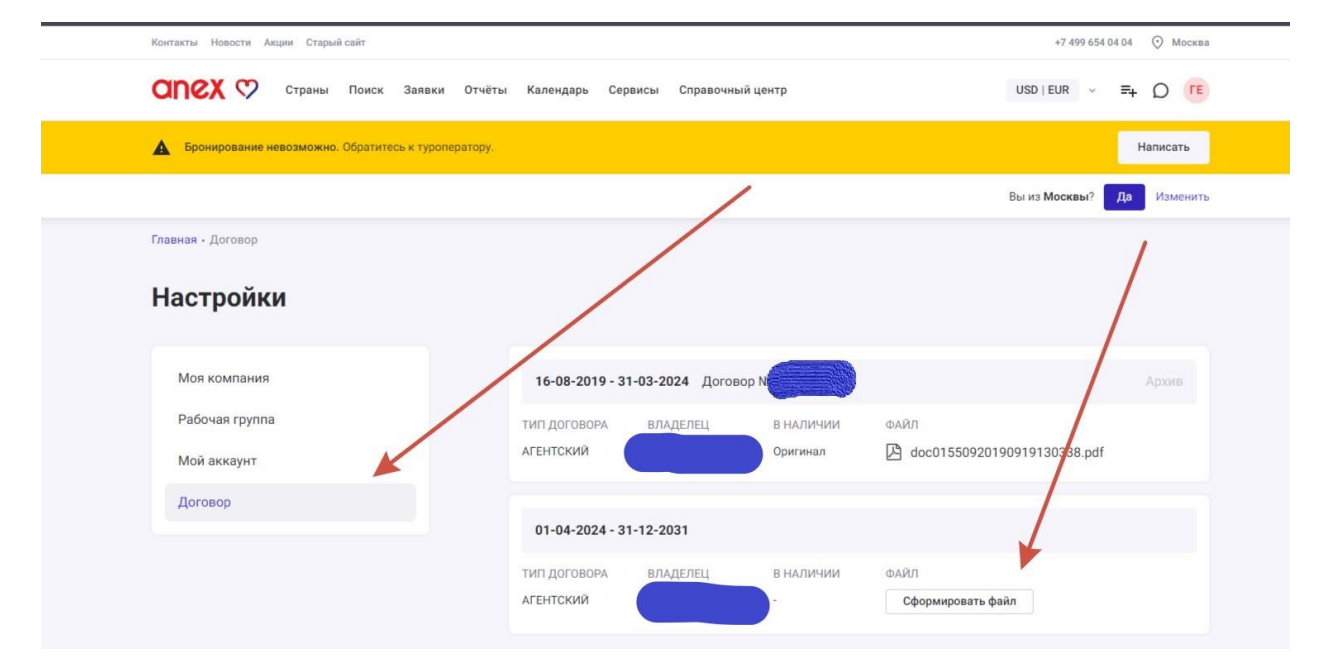

В поле «Данные договора» в графе «Основание договора» указывается документ, на основании которого действует подписант заявления (например, на основании: устава, приказа, доверенности, листа записи ЕГРИП и т.д.); в случае, если у документа нет номера, допустимо указать: «б.н.».

Индивидуальные предприниматели в указанное поле вносят информацию об основном государственном регистрационном номере индивидуального предпринимателя (ОГРНИП).

## anex 🕫

В случае, если подписант заявления действует на основании доверенности, заявление о присоединении к оферте и доверенность должны быть загружены одним файлом.

После того, как заявление будет сформировано, подписано и заверено печатью (если используется), оно должно быть загружено в личном кабинете в обозначенном поле «Договор».

Заявление требуется загружать в отсканированном виде, либо в виде изображения, на котором будут читаться все данные; так, фотографии с лишними предметами в кадре, нечеткие изображения, изображения, обрезанные по краям и т.п., туроператором не принимаются.

После проверки заявления в случае, если заявление принято, в личном кабинете в разделе «Договор» появится статус «Копия в наличии».

Доступ к бронированию предоставляется по одобрении загруженной в личный кабинет скан-копии заявления. Обращаем Ваше внимание, что после появления статуса рекомендуется выйти и повторно зайти в личный кабинет.

В случае, если заявление не будет принято, в личном кабинете в разделе «Договор» появится статус «Отклонено», с комментариями относительно причин отклонения.

После того, как в личном кабинете в разделе «Договор» появится статус «Копия в наличии», необходимо направить оригинал заявления о присоединении на бумажном носителе, также возможна отправка через ЭДО.

После получения оригинала заявления, в личном кабинете в разделе «Договор» появится статус «Оригинал в наличии».

Адреса для отправки указаны на сайте:

## https://b2b.anextour.ru/info/about

Дополнительно обращаем Ваше внимание, что поскольку работа турагента с туроператором осуществляется в соответствии с условиями заключаемого агентского договора-оферты, после акцепта оферты, а именно получения туроператором заявления о присоединении, начинаются договорные отношения: эти условия определены в тексте оферты.

Сама оферта подписана и заверена печатью, дополнительно со стороны туроператора ничего не предоставляется. Текст оферты доступен для загрузки на сайте (Поле «Шаг 3»).

https://b2b.anextour.ru/info/cooperation